# HƯỚNG DẪN TRA CỨU CSDL PROQUEST

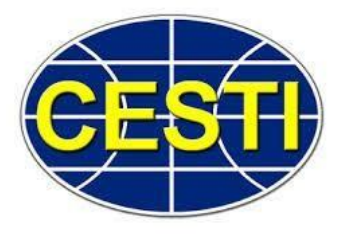

## 1. Cách thức truy cập

Truy cập vào địa chỉ: <u>www.cesti.gov.vn</u>=> Chọn "đăng nhập"

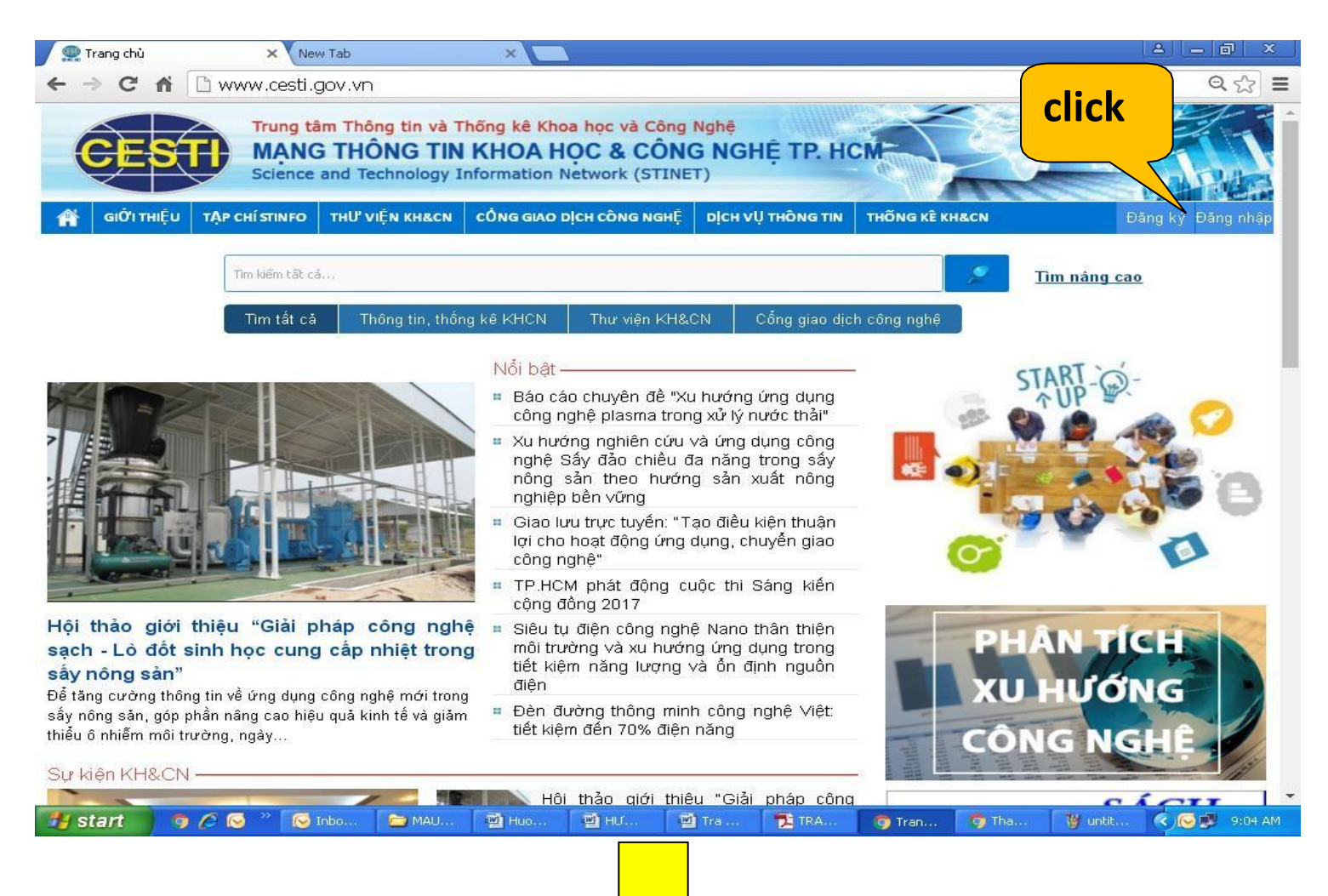

#### TRUNG TÂM THÔNG TIN VÀ THỐNG KÊ KHOA HỌC VÀ CÔNG NGHỆ TP.HCM

Nhập tài khoản và mật khẩu đã được cấp => click "đăng nhập"

| Tên Đăng Nhập:        |  |  |
|-----------------------|--|--|
| XXXXXXX<br>Mật Khẩu:  |  |  |
| XXXXXXXX<br>Đăng nhập |  |  |
| Về Trang Chủ          |  |  |
|                       |  |  |
|                       |  |  |

## Chọn mục "Thư viện KH&CN"

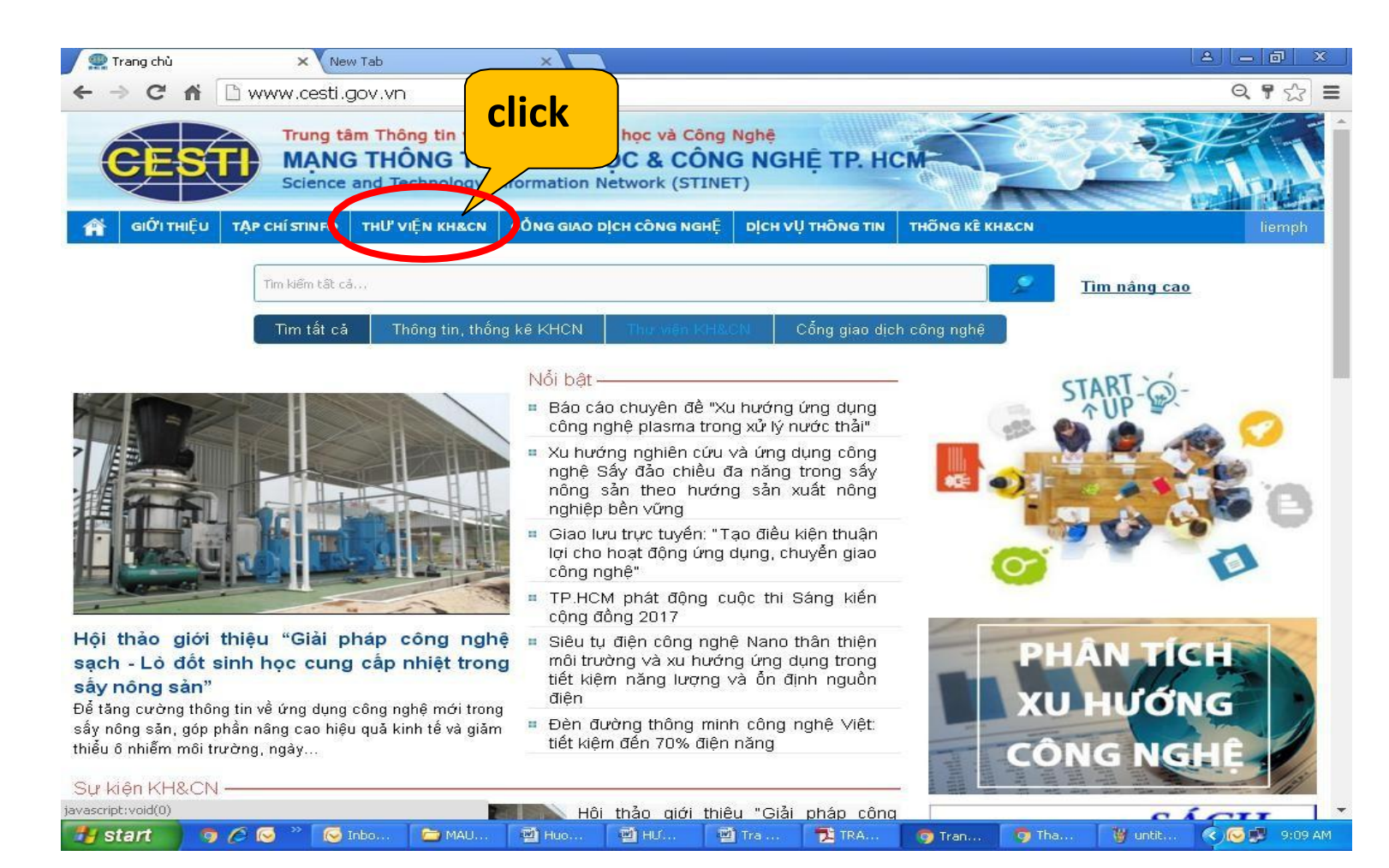

## TRUNG TÂM THÔNG TIN VÀ THỐNG KỂ KHOA HỌC VÀ CÔNG NGHỆ TP.HCM

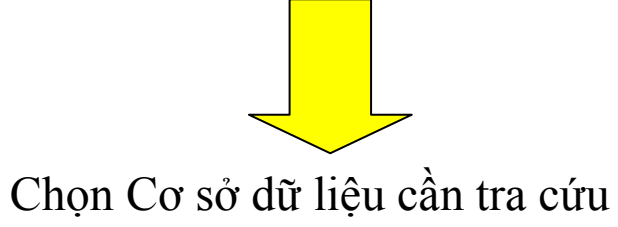

| 🚆 Trang chủ thư viện 🛛 🗙 New Tab                                                                                                    | ×                                                                                                    |                                                                                                    | <u> </u>                                                                                                    | l- IØ  | x |  |  |  |
|----------------------------------------------------------------------------------------------------|----------------------------------------------------------------------------------------------------|----------------------------------------------------------------------------------------------------|----------------------------------------------------------------------------------------------------|--------|---|--|--|--|
| ← → C f L www.cesti.gov.vn/trang-chu                                                                                                    | u-thu-vien/                                                                                                    |                                                                                                    |                                                                                                    | Q 🖒    | ≡ |  |  |  |
| 🗌 🙀 GIỚI THIỆU TẬP CHÍ STINFO THƯ VIỆN KH&CN                                                                                                    | CỔNG GIAO DỊCH CÔNG NGHỆ                                                                                                    | DỊCH VỤ THÔNG TIN                                                                                  | THÕNG KÊ KH&CN                                                                                                    | liemph | • |  |  |  |
| Phim Khoa học<br>Hơn 800 phim về các lĩnh vực như: nông nghiệp, công<br>nghiệp, khoa học công nghệ, môi trường,<br>Tra cứu >><br>ProQuest<br>CSDL toàn vị<br>11.250 tạp c<br>toàn văn.<br>Tra cứu >>                                                               | Kết quả nghiên cứu VN<br>CSDL hơn 8.800 về các công trình, để tài nghiên cứu<br>khoa học của Quốc Gia đã được nghiệm thu.<br>Tra cứu >><br>Muốn Springer<br>Nguồn dữ liệu khoa học - công nghệ - y học, bao gồm<br>thông tin của hơn 2.743 tạp chí, hơn 170 tài liệu tham<br>khảo điện tử, 45.000 sách điện tử, |                                                                                                    | Giới thiệu thư viện<br>Giới thiệu thư viện<br>Tài nguyên thư viện<br>Hoạt động của thư viện<br>Phục vụ<br>Đọc tại thư viện<br>Cung cấp thông tin trực tuyến<br>Chuyển giao thông tin theo chuyệt<br>ngành | n      |   |  |  |  |
| Thự viện điện tử cung cấp gần 3 triệu tài liệu toàn văn<br>chất lượng nhất thế giới về các lĩnh vực KH&CN mũi<br>nhọn như: CNTT, Điện tử - viễn thông, Tự động hóa,<br>Năng lượng đã được đăng trên các tạp chí, kỹ yếu<br>hội thảo của IEEE và IET.<br>Tra cứu >> | DERWENT INNO<br>Cung cấp hơn 95 triệu hồ sơ<br>các nước trên thế giới, đặc biệ<br>khu vực Đông Nam Á, cùng vớ<br>hướng công nghệ dựa vào các<br>Tra cứu >>                                                                                                    | DVATION<br>sáng chế của hầu hế<br>t là các sáng chế trong<br>ri tiện ích phân tích xu<br>sáng chế. | t<br>3<br>1                                                                                                    |        |   |  |  |  |
| MẠNG THÔNG TIN KHOA HỌC & CÔNG NGHỆ TP.HCM<br>E-mail: webadmin@cesti.gov.vn<br>Mobile: unurgenti asure                                                                                                    |                                                                                                    |                                                                                                    |                                                                                                    |        |   |  |  |  |

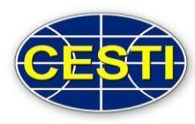

Search the online Help.

Discover answers to

Đăng nhập vào CSDL:

# THƯ VIỆN TRUNG TÂM THÔNG TIN KH&CN TP.HCM (CESTI)

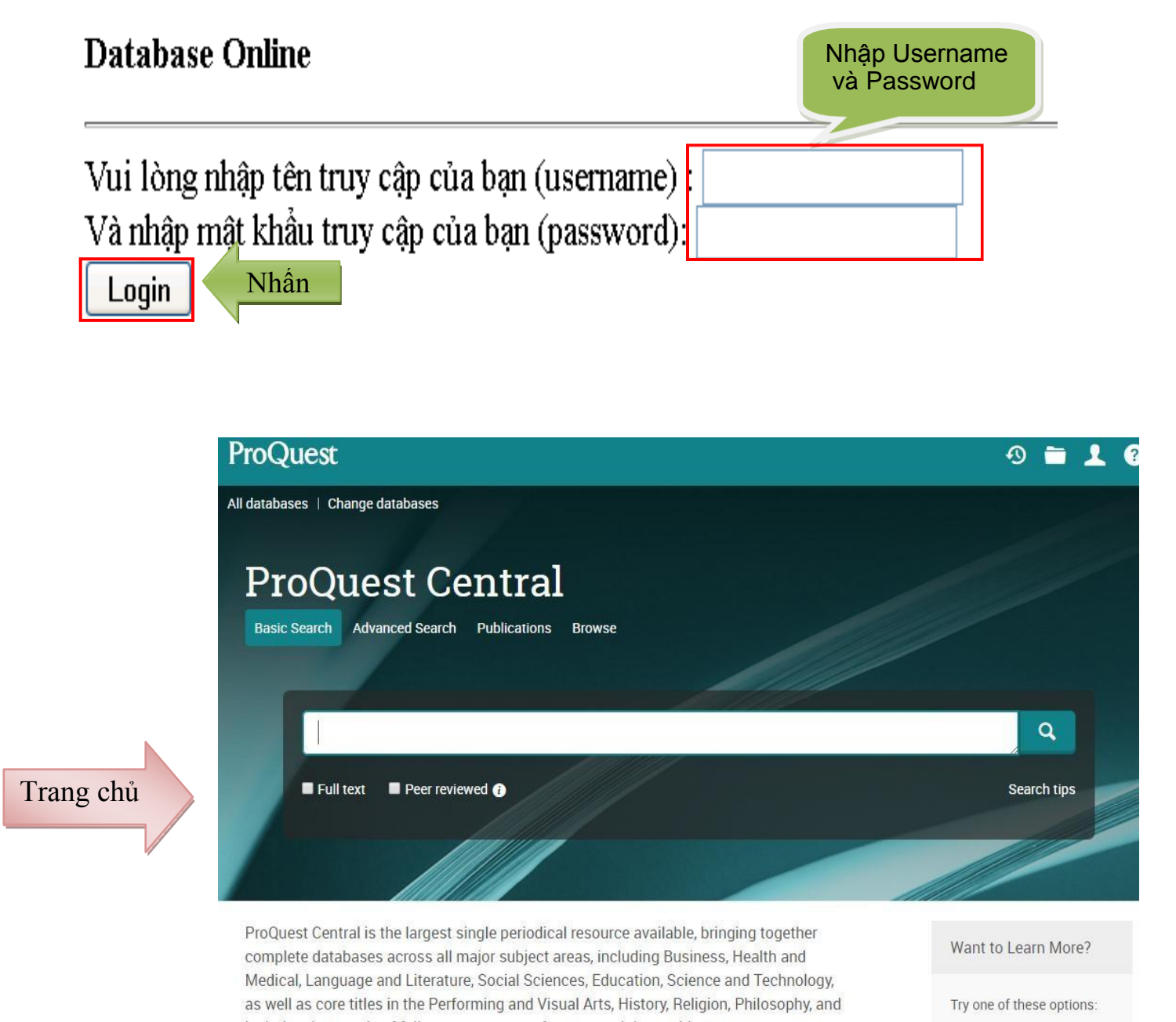

includes thousands of full-text newspapers from around the world.

View title list

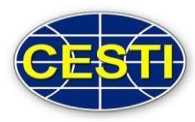

## 3. HƯỚNG DẪN TRA CỨU

## 3.1: Basic Search: Tìm kiếm cơ bản

Tìm kiếm bằng cách nhập thuật ngữ tương ứng với vấn đề mà bạn quan tâm. Cách này giúp tìm ra tất cả những tài liệu thuộc nhiều loại hình tài liệu khác nhau như báo, tạp chí, sách chuyên khảo dưới dạng tóm tắt hay toàn văn.

## ➔ Các bước tìm kiếm

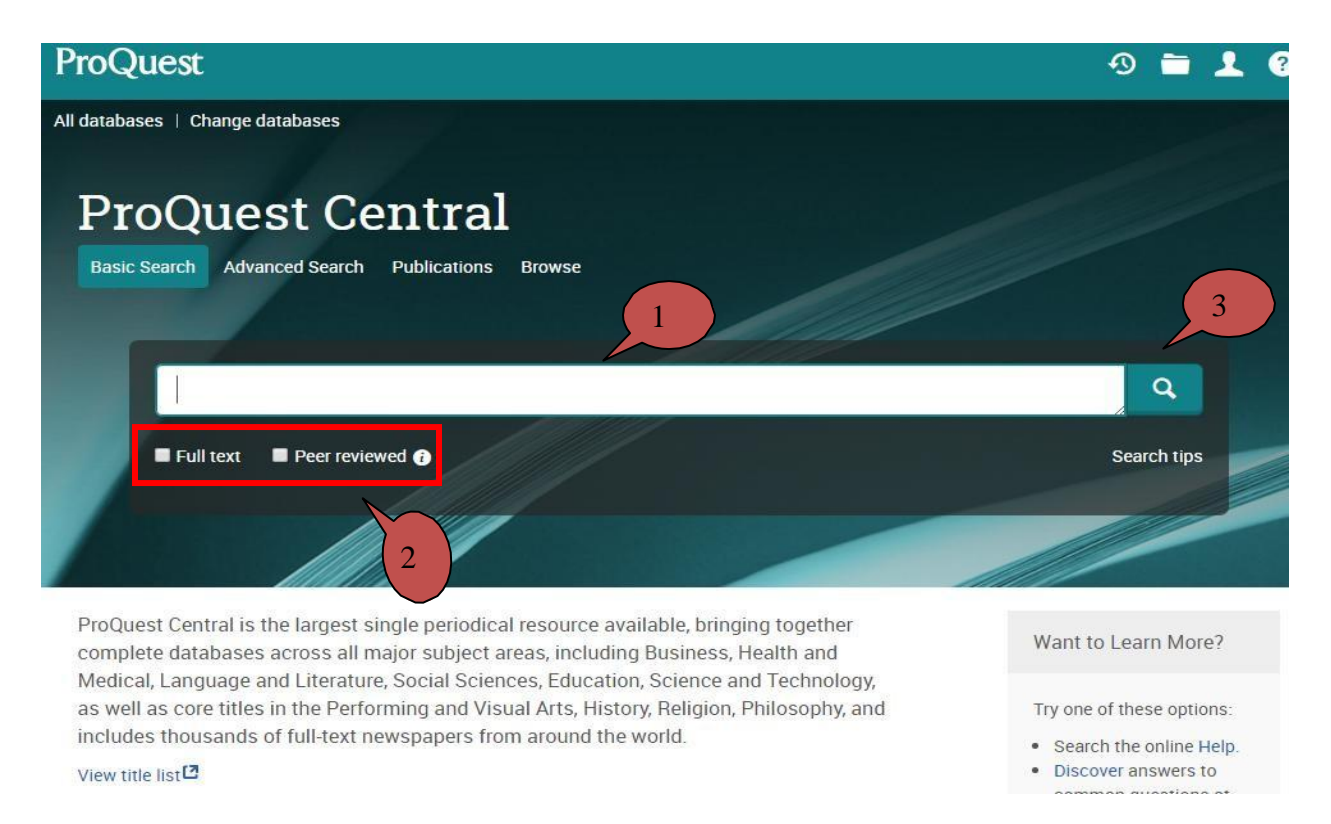

#### Bước 1: Nhập thuật ngữ tìm

Bước 2: Nhấn "Fulltext" hoặc "Peer reviewed" để giới hạn kết quả tìm là những bài toàn văn hoặc những tài liệu học thuật.

Bước 3: Nhấn nút **Q** hoặc phím "Enter"

🖊 Lưu ý: Thuật ngữ được đặt vào dấu ngoặc kép thì kết quả tìm kiếm sẽ chính xác hơn

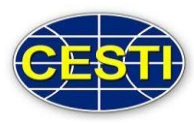

## 3.2. Advanced Search: Tìm nâng cao

Tích hợp các chức năng để giới hạn hoặc mở rộng phạm vi tìm kiếm, giúp tìm được những kết quả chính xác nhất.

➔ Các bước tìm kiếm

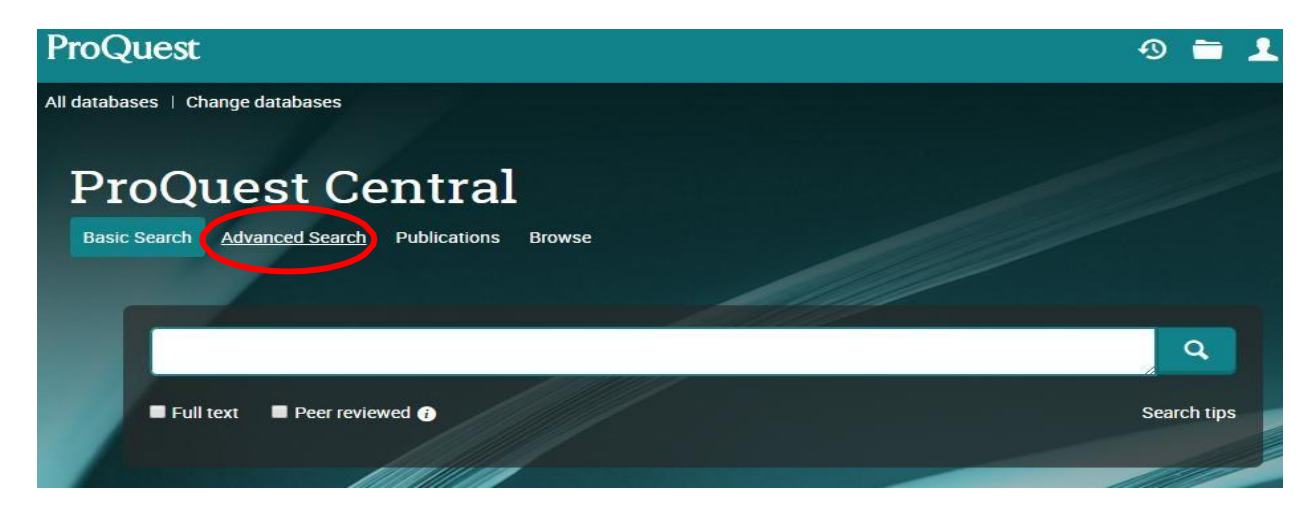

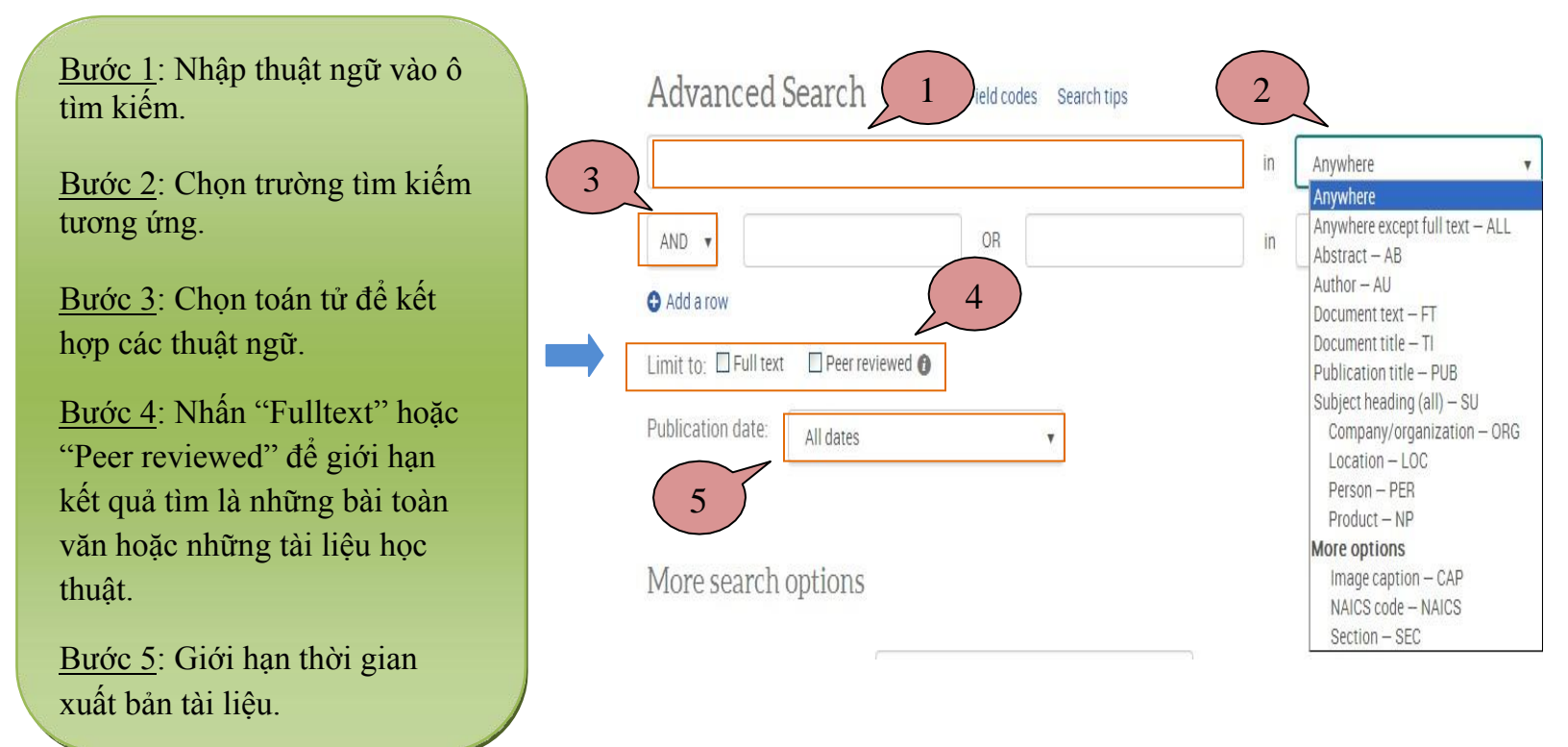

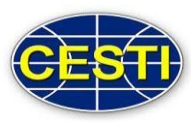

## ↓ Lưu ý về Toán tử tìm kiếm:

More search options

- AND: Dùng để thu hẹp kết quả tìm. Ví dụ: "Economic" AND "Market"
  => Kết quả chỉ xuất hiện những tài liệu viết về cả hai lĩnh vực Economic và Market .
- OR: Mở rộng kết quả tìm. Ví dụ: "Economic" OR "Market" => Kết quả xuất hiện tất cả những tài liệu về Economic, về Market, về Economic và Market".
- NOT: Loại trừ kết quả tìm. Ví dụ: "Economic" NOT "Market" => Kết quả xuất hiện những tài liệu chỉ về Economic mà không viết về Market.

Location: \* Look up Locations Source type: Document type: Giới hạn nguồn TL Giới hạn loại hình TL Audio & Video Works Accounting & Tax Standard 🔲 Blogs, Podcasts, & Websites Advertisement Books Annual Report Conference Papers & Proceedings Article Audio/Video Clip Dissertations & Theses Back Matter Government & Official Publications Magazines Bibliography Language: Giới hạn ngôn ngữ TL Abkhazian Afrikaans Bước 6 Albanian Ancient Greek Arabic Azerbaijani Basque Items per page: 20 .

Duplicates: Include duplicate documents

\* Not all selected databases will return results for this field. View details

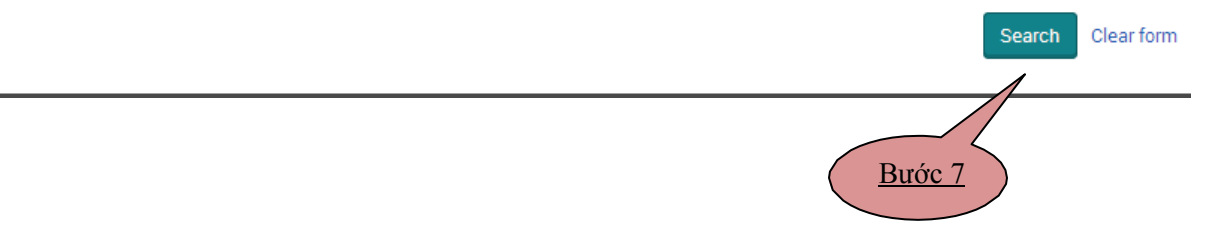

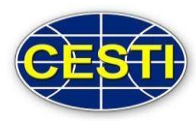

## Kết quả tìm kiếm

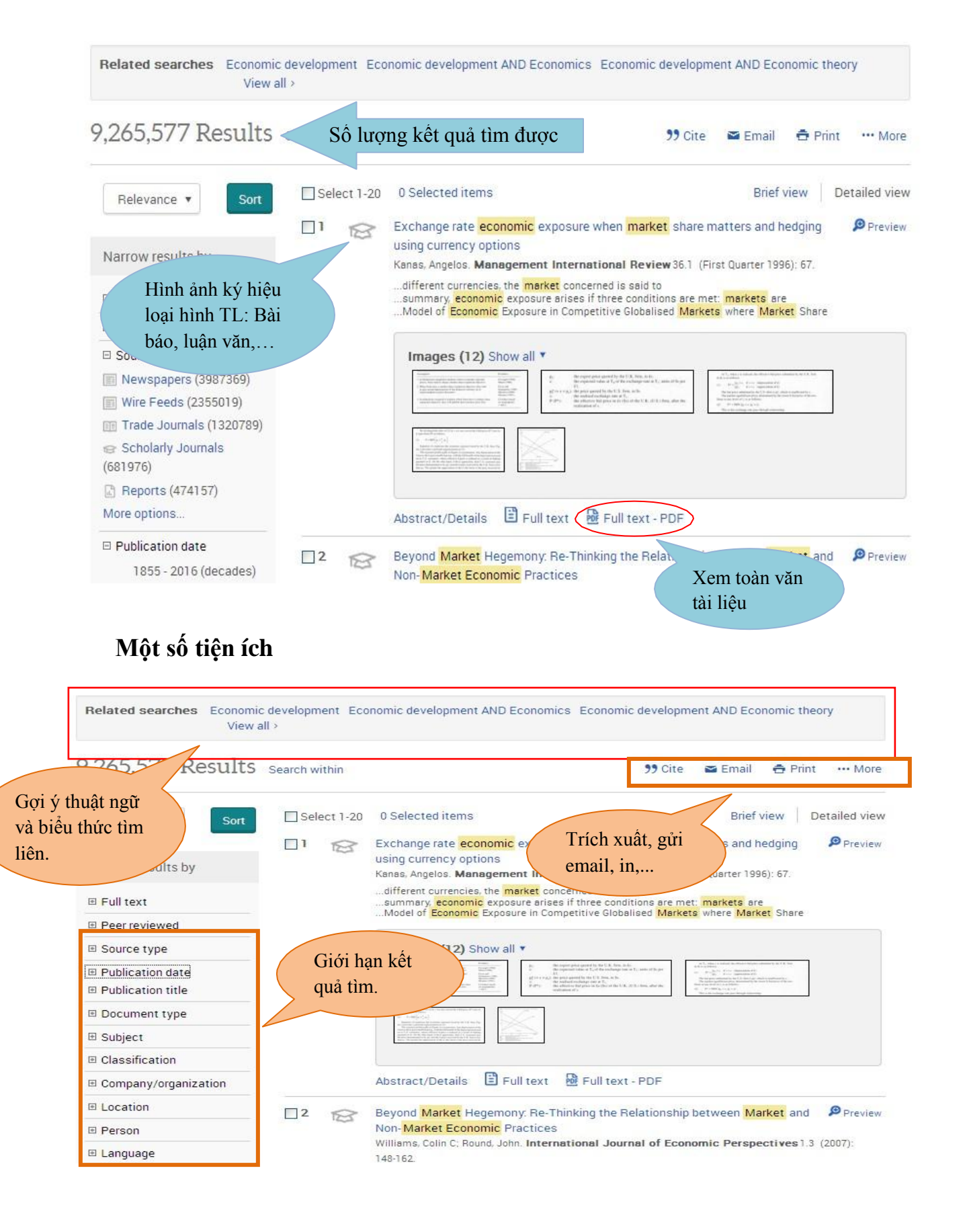

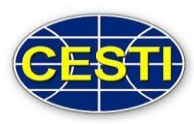

## Các tiện ích khác:

- Save search: Lưu kết quả tìm vào trang thông tin riêng vào bằng cách tạo tài khoản miễn phí.
- Create alert: Thiết lập vấn đề mình quan tâm để nhận thông báo định kỳ qua địa chỉ email cá nhân.
- Create RSS feed: Tạo thông báo để thấy được những tài liệu mới nhất khi CSDL có sự cập nhật.

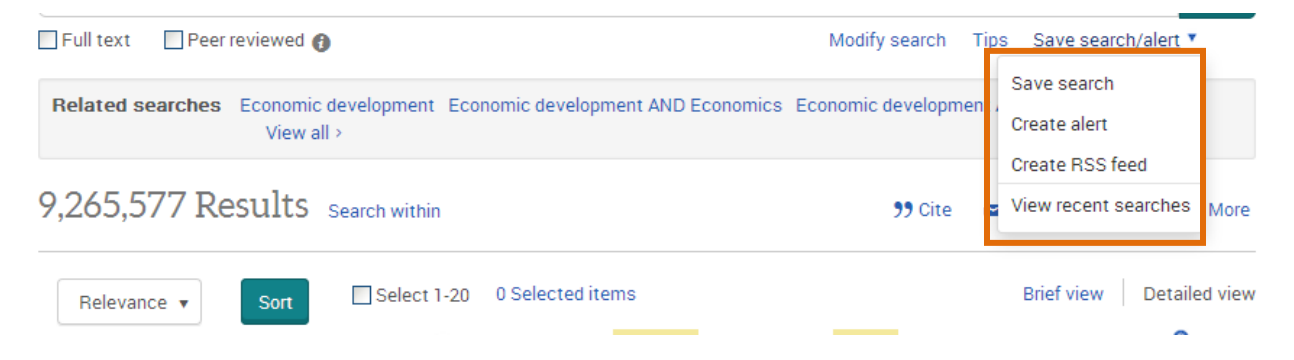

# CHÚC CÁC BẠN THÀNH CÔNG!

Hướng dẫn tra cứu thực hiện trên trình duyệt Google Chrome. Khách hàng sử dụng trình duyệt khác nếu gặp vấn đề xin liên hệ với nhân viên để được hỗ trợ

# Chi tiết xin liên hệ

Trung tâm Thông tin và Thống kê Khoa học và Công nghệ TpHCM 79 Trương Định, P. Bến Thành, Q1, Tp.HCM Phòng Tư liệu (lầu 6) ĐT: ( 028) 38. 232. 197 Fax: (028).3829.1957 Email: thuvien@cesti.gov.vn